### Step 1: Input your email address & press Sign in

If you get an error message, click on Need help signing in?

|            | WOOD PERSONNEL<br>s e r v i c e s<br>*ust good people |  |
|------------|-------------------------------------------------------|--|
|            | Sign in                                               |  |
| Start Here | Email, Phone Number, or Employee ID                   |  |
|            | Sign in                                               |  |
|            | Need help signing in?                                 |  |
|            |                                                       |  |
|            | New User? Register                                    |  |

| If you press Need help signing in, | , |
|------------------------------------|---|
| you will input the following info: |   |

## Let's try to find you

Provide us with some information to help you access your account.

| Last name              |   |
|------------------------|---|
|                        |   |
|                        |   |
|                        |   |
| Date of birth          |   |
|                        |   |
| mm/dd/yyyy             | Ö |
|                        |   |
|                        |   |
| Social Security number |   |
|                        | a |
|                        |   |
|                        |   |
|                        |   |
| Continue               |   |
| Continue               |   |

#### Step 2: Press Email code to Option

You will not have a Sign in with password option unless you have logged in previously

# Verify your identity

| Email code to<br>S***** |
|-------------------------|
| Sign in with password   |

#### Step 3: Enter Verification Code & press Next

You will receive an email from GreenEmployee Messaging System titled GreenEmployee Email Address Verification Code with a 6-digit code

**Enter verification code** 

| Code |      |  |
|------|------|--|
|      |      |  |
|      |      |  |
|      |      |  |
| [    | Next |  |

Resend code